# DIGITAL BANKING QUCCK GUIDE

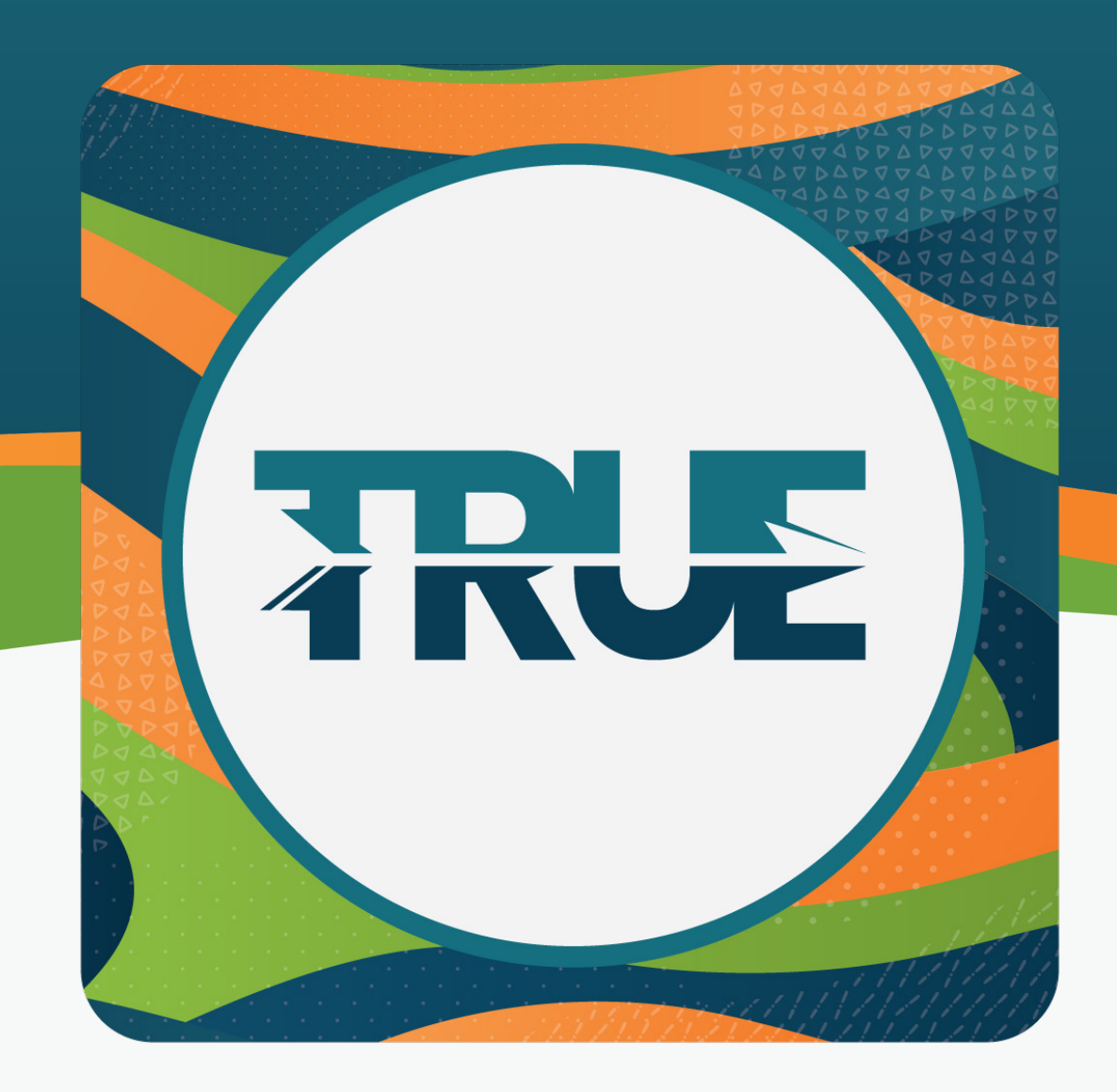

## HOW TO CREATE A SAVINGS GOAL

### HOW TO CREATE A SAVINGS GOAL THROUGH THE MOBILE APP

#### 1. Click the More in the lower right corner

- 2. Click Financial Planning
- 3. Click Budgeting
- 4. Select Savings Goals tab in the top dashboard
- 5. Click the plus sign to **Create a savings goal**
- 6. Select the savings account to use for the goal
- 7. Click Next
- 8. Choose a category and click Next
- 9. Add the goal details
- 10. Click Create Goal

#### HOW TO CREATE A SAVINGS GOAL THROUGH ONLINE BANKING

- 1. Hover over Financial Planning
- 2. Click Budgeting
- 3. Click Savings Goals tab
- 4. Click the **plus sign**
- 5. Select the savings account to use for the goal
- 6. Click Next
- 7. Choose a category and click Next
- 8. Add the goal details
- 9. Click Create Goal